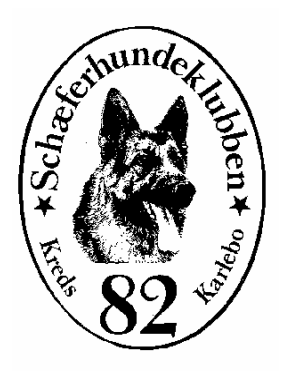

## Vejledning

#### Tilmelding til kredsgeneralforsamlingen 2022 i Caniva

#### Klik på dette link:

https://schaeferhundeklubben.caniva.com/event/14821/Generalforsamlin g-kreds-82-Karlebo/

#### Klik på "Tilmeld"

| Skiegelmysäädsiten Schæferhundeklubben                                                                          | ARRANGEMENTER KONT               | akt faq 🛞 mit caniva 🗸 da 🗸           |
|----------------------------------------------------------------------------------------------------|----------------------------------|---------------------------------------|
| Caniva // Oversigt (SHKD) / Arrangement                                                                         |                                  |                                       |
| Generalforsamling kreds 82 Karlebo                                                                              | реј, 3480 Fredensborg            |                                       |
| ☑ Redigere ▼ I Eksporter                                                                                        |                                  | 🖨 Tilmeld 🗲 Tilbage til oversigt      |
| Information Tilmeldingsgebyr Kontakt Mødeleder Dokumenter                                                       |                                  |                                       |
| <ul> <li>Tidszone: Europe/Copenhagen</li> <li>Start dato: 09.02.2022 00:00:00</li> </ul>                        | 🖹 Slut dato: 09.02.2022 00:00:00 | Tilmeldingsstart: 22.01.2022 00:00:00 |
| Sidste frist: 05.02.2022 23:59:59                                                                               | P Disciplin: Møde                | 😵 Arrangør: Karlebo, 82               |
| <ul> <li>Adresse: Ved ridehuset, Langstrupvej, </li> <li>Racer: alle racer</li> <li>3480 Fredensborg</li> </ul> | Hjemmeside: www.kreds82.dk       |                                       |

# Hvis du har en profil på Working Dog, klik på "Login", ellers klik på "Continue as guest"

|                                  | *                                                                                              |
|----------------------------------|------------------------------------------------------------------------------------------------|
| LOGIN                            | GUEST                                                                                          |
| WITH WORKING-DOG ACCOUNT         |                                                                                                |
| E-Mail                           | <ul> <li>ingen komfortabelt forudvalg af hund og<br/>personoplysninger</li> </ul>              |
| password 💮                       | <ul> <li>ingen ændring af deltagelse muligt</li> <li>WD-Accounts will not be linked</li> </ul> |
| Login                            | Continue as guest                                                                              |
| Glemt password?                  |                                                                                                |
| No WD Account yet? Register now. | Begrænset funktionalitet!                                                                      |

#### Klik på den lille pil

| Klasser                          | participant      | andre informationer              |
|----------------------------------|------------------|----------------------------------|
| GENERALFORSAMLING KREDS 82 KARLE | EBO - 09.02.2022 |                                  |
| Møde -                           |                  |                                  |
| X Afbryd                         |                  | ← Tilbage til arrangement → Næst |

•

# Sæt hak ved "Møde uden hund" ved at klikke i feltet, klik derefter på "Næste"

| Klasser                         | participant      | andre informationer               |
|---------------------------------|------------------|-----------------------------------|
| GENERALFORSAMLING KREDS 82 KARL | EBO - 09.02.2022 |                                   |
| 😤 Møde                          |                  | •                                 |
| Møde uden hund                  |                  |                                   |
| ¥ Afbryd                        |                  | ← Tilbage til arrangement → Næste |

#### Indtast alle oplysninger, klik derefter på "Næste"

| Klasser                | participant   | andre informationer                   |
|------------------------|---------------|---------------------------------------|
| Generel information    |               |                                       |
| Efternavn              | Efternavn     |                                       |
| Fornavn                | Fornavn       |                                       |
| E-Mail                 | E-Mail        |                                       |
| Telefon                | Telefon       |                                       |
| Vej nr.                | Vej nr.       |                                       |
| Postnummer             | Postnummer    |                                       |
| Ву                     | Ву            |                                       |
| Land                   | Vælg venligst | ~                                     |
| Yderligere Information |               |                                       |
| Medlemsnummer          | Medlemsnummer |                                       |
| Klub                   | Klub          |                                       |
| rd .                   |               | ← Tilbage til arrangement ← Tilbage → |

## Sæt hak i "Jeg er enig i alle ovennævnte punkter" ved at klikke i feltet

| □ I hereby consent to the publication of my personal data, including that of the dog, on the dog and person profiles on the working-dog.com portal for the purpose of processing and implementing the event. | 0 |
|----------------------------------------------------------------------------------------------------|---|
| The information given by me are true. Herewith I acknowledge the rules and the judge's decision.                                                                                                    |   |
| Jeg accepterer hermed, at mine personlige data vil blive offentliggjort i resultaterlisterne.                                                                                                    |   |
| Jeg er enig i alle ovennævnte punkter.                                                                                                    |   |

## Klik på "Gem"

| Klasser                                                                    | participant                                                                                                    | andre informationer                                                                                                    |
|----------------------------------------------------------------------------|----------------------------------------------------------------------------------------------------|----------------------------------------------------------------------------------------------------|
| informationer                                                              |                                                                                                    |                                                                                                    |
| I hereby consent to the publication o the working-dog.com portal for the p | f my personal data, including that of the dog, on the urpose of processing and implementing the event.                                                                                                    | dog and person profiles on 🚯                                                                                                    |
| The information given by me are true                                       | . Herewith I acknowledge the rules and the judge's d                                                                                                    | decision.                                                                                                    |
| Jeg accepterer hermed, at mine pers                                        | onlige data vil blive offentliggjort i resultaterlisterne                                                                                                    | 2.                                                                                                    |
| Jeg er enig i alle ovennævnte punkte                                       | r.                                                                                                    |                                                                                                    |
|                                                                            |                                                                                                    |                                                                                                    |
|                                                                            | Klasser<br>informationer<br>I hereby consent to the publication of<br>the working-dog.com portal for the p<br>The information given by me are true<br>Jeg accepterer hermed, at mine pers<br>Jeg er enig i alle ovennævnte punkte | Klasser       participant         informationer       I hereby consent to the publication of my personal data, including that of the dog, on the the working-dog.com portal for the purpose of processing and implementing the event.         The information given by me are true. Herewith I acknowledge the rules and the judge's of Jeg accepterer hermed, at mine personlige data vil blive offentliggjort i resultaterlisterned.         Jeg er enig i alle ovennævnte punkter. |

Du er nu tilmeldt generalforsamlingen (his du ikke har fået en fejl meddelelse)